## Gamko instructie ECO mode

Deze flessenkoeler is uitgerust met een **energiebesparende thermostaat die de temperatuur automatisch verhoogd (ECO mode)** tijdens sluitingstijd. Met deze instructie kun je de instellingen aanpassen aan jouw openings- en sluitingstijden. (i) Gebruik de toets <*set*> om door de stappen in het menu te lopen. Pas de waardes aan met de <*pijltjestoetsen*> en bevestig de instelling met <*set*>.

| STAP 2 | Houd de toetsen < <b>set</b> > en <pijl<br>beneden&gt; samen ingedrukt voor 3<br/>seconden. Het programma toont 'rtC'<br/>en je kunt beginnen met aanpassen<br/>van de instellingen.</pijl<br> |                 | Het menu<br>toont 'rtC'.                           | STAP 7  | Druk op < <b>set</b> > om de huidige dag<br>van de week in te stellen.                                                                              |                                                  |
|--------|----------------------------------------------------------------------------------------------------|-----------------|----------------------------------------------------|---------|----------------------------------------------------------------------------------------------------|--------------------------------------------------|
| STAP 3 | Om de huidige tijd in te stellen druk op<br>< <b>set</b> > en je ziet 'HUr' in het scherm.                                                                                                    |                 | Het menu<br>toont 'HUr'.                           | STAP 8  | Druk op < <b>set</b> >, gebruik de<br>< <b>pijltjestoetsen</b> > om de juiste<br>dag (bv. donderdag) te selecteren.<br>Bevestig met < <b>set</b> >. |                                                  |
| STAP 4 | Druk op < <b>set</b> >, gebruik de<br>< <b>pijltjestoetsen</b> > om het juiste uur<br>te selecteren. Bevestig met < <b>set</b> >.                                                              | * * <b>/5</b> * | In dit voorbeeld<br>staat de tijd op<br>15.00 uur. | STAP 9  | Druk op < <b>set</b> > om te starten met<br>instellen van de datum.                                                                                 | Het menu<br>toont 'dyM'.                         |
| STAP 5 | Druk op < <b>set</b> > om de minuten in<br>te stellen.                                                                                                    |                 | Het menu<br>toont 'Min'.                           | STAP 10 | Druk op < <b>set</b> >, gebruik de<br>< <b>pijltjestoetsen</b> > om de dag van<br>de maand (1-31) te selecteren.<br>Bevestig met < <b>set</b> >.    | In dit voorbeeld<br>is 09-mm-jj<br>geselecteerd. |
| STAP 6 | Druk op < <b>set</b> >, gebruik de<br>< <b>pijltjestoetsen</b> > om de juiste<br>minuten te selecteren.<br>Bevestig met < <b>set</b> >.                                                        |                 | In dit voorbeeld<br>is de tijd 15.34 uur.          | STAP 11 | Druk op < <b>set</b> > om de huidige maand<br>in te stellen.                                                                                        | Het menu<br>toont 'Mon'.                         |

## GAMKO Experts in koelen

**STAP 1** Zet de koeling aan.

**STAP 12** Druk op de <*pijltjestoetsen*> om de In dit voorbeeld maand (1-12) te selecteren om de is 09-09-jijj datum in te stellen. Bevestig met <**set**>. geselecteerd. **STAP 13** Druk op <*set*> om het jaar in te stellen. Het menu toont 'YAr'. **STAP 14** Druk op <*set*>, gebruik de In dit voorbeeld <pijltjestoetsen> om het jaar te is 09-09-21 selecteren. Bevestig met <**set**>. **STAP 18** Druk op **<set**> om het aantal uren geselecteerd. van de ECO mode op de werkdagen in te stellen. -(i) Je kunt nog meer energie besparen als je ook twee 'sluitingsdagen' instelt op dagen dat er geen drankjes geserveerd hoeven te worden. Geen sluitingsdagen instellen? Sla dan **stap 15** over door '**nU**' (not used) te bevestigen en door de gaan met stap 16. Ook stap 20 en 21 kun je dan overslaan.

## **STAP 15** Sluitingsdag 1 (Hd1):

druk op <*set*> en kies de dag van de week en druk <*set*> om te bevestigen.

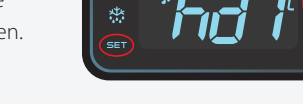

## Sluitingsdag 2 (Hd2):

druk op <*set*> en kies de dag van de week en druk <*set*> om te bevestigen. Bij stap 20 en 21 stel je de details in.

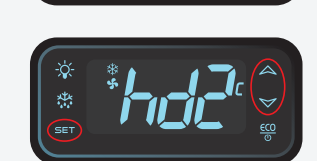

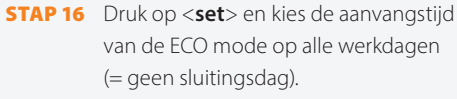

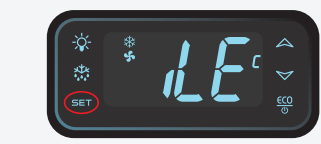

iLE is de starttijd voor ECO mode.

**STAP 17** Druk op <*set*>, gebruik de <*pijltjes*toetsen> om de aanvangstijd te selecteren. Dit kun je per 10 minuten instellen. Het laatste cijfer wordt weggelaten. Bevestig met <**set**>.

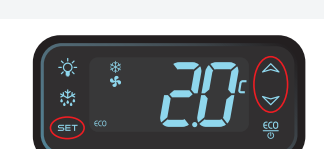

In dit voorbeeld is de starttijd 02.00 uur 's nachts.

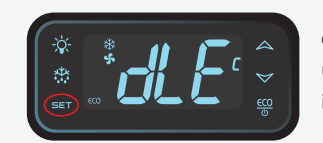

dl E is het aantal uur dat de koeling in ECO mode staat.

In dit voorbeeld is

om 06.00 schakelt

de ECO mode uit.

de duur 4 uur:

- **STAP 19** Druk op <*set*>, gebruik de <*pijltjes*toetsen> om de duur te selecteren. Haal 4 uur af van de duur die je in zou willen stellen om ervoor te zorgen dat de temperatuur op tijd weer laag genoeg is. Bevestig met <**set**>.
- STAP 20 Druk op <set> en kies de aanvangstijd van de ECO mode op sluitingsdagen. Voor beide sluitingsdagen is dit gelijk.

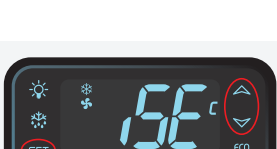

iSE is de starttijd voor ECO mode op sluitingsdagen.

- **STAP 21** Druk op de **<pijltjestoetsen**> om de duur te selecteren. Haal 4 uur af van de duur die je in zou willen stellen om ervoor te zorgen dat de temperatuur op tijd weer laag genoeg is. Bevestig met <**set**>.
- STAP 22 Om af te sluiten houd de toetsen <set> en <pijltje naar boven> tegelijk ingedrukt.

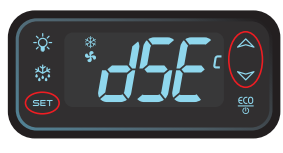

dSE is het aantal uur dat de koeling in ECO mode staat op sluitingsdagen.

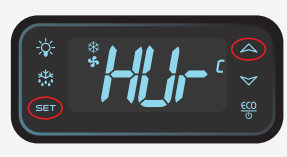

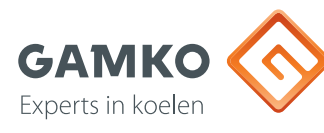